## Tutoriel élève Labomep.

## 1°) Entrer labomep sur Google

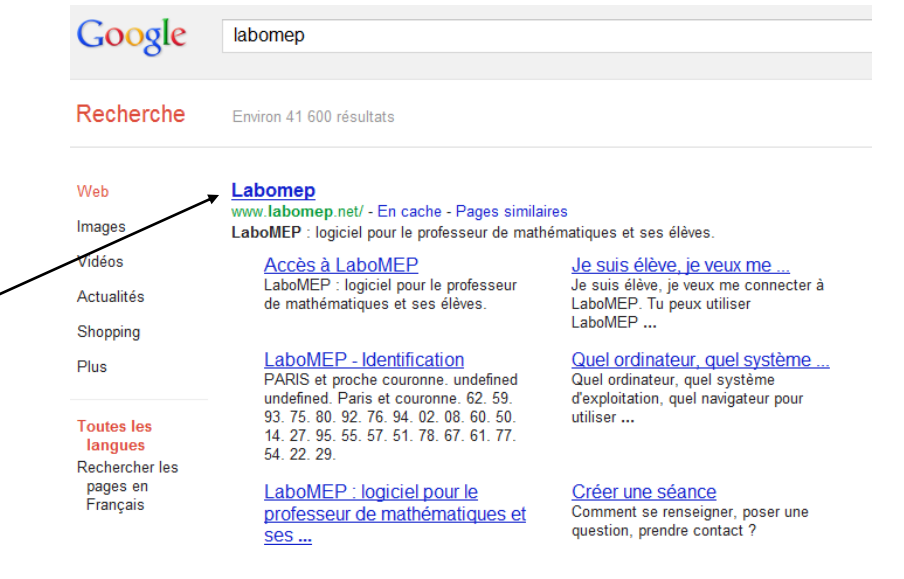

2°) Sélectionner Labomep

|                                      | Département<br>Établissement                     | Bas-Rhin<br>Molsheim - CLG Henri Mec                         | k                                              |
|--------------------------------------|--------------------------------------------------|--------------------------------------------------------------|------------------------------------------------|
| Nom d'utilisateur                    |                                                  | Mot de passe                                                 | 0                                              |
| Changer de dép                       | partement                                        | Changer d'établissement                                      | Se connecter                                   |
| Si vous êtes profess<br>Connaissez-v | <b>seur et possédez u</b><br>vous le coût de Lab | n compte Sésamath, cliquez<br>DMEP ? Si cela vous intéresse, | ici pour vous connecter.<br>lisez cet article. |

## 3°) Changer de département

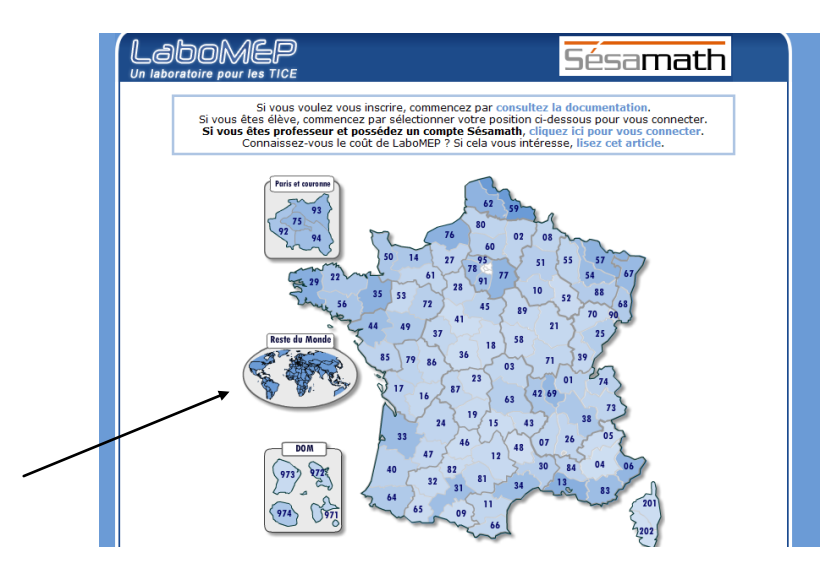

4°) Sélectionner Reste du Monde.

## [Escribir texto]

| LADOMEP<br>Un laboratoire pour les TICE | Sésamath                                                    |
|-----------------------------------------|-------------------------------------------------------------|
| Département                             | Sans Objet                                                  |
| Établissement                           | Sélectionner l'établissement                                |
| Nom d'utilisateur                       | Mot de passe                                                |
| Charac                                  |                                                             |
| Chang                                   |                                                             |
| Si vous êtes professeur et po           | ssédez un compte Sésamath, cliquez ici pour vous connecter. |
| Connaissez-vous le co                   |                                                             |
|                                         |                                                             |
| S'inscrire - C                          | onnexion professeur Documentation de LaboMEP                |

5°) Ouvrir le menu déroulant de l'établissement

| LADOMEP<br>Un laboratoire pour les TICE |                                                 | Sésamath     |
|-----------------------------------------|-------------------------------------------------|--------------|
| Département                             | Sans Objet                                      |              |
| Établissement                           | Sélectionner l'établissement                    | •            |
| Econorene                               | LEE René Descartes (M.E.C.L.)                   | <b>*</b>     |
|                                         | Koumac                                          |              |
| Nom d'utilisateur                       | CLG De Koumac                                   |              |
|                                         | Koungou                                         |              |
| Change                                  | CLG De Koungou                                  |              |
|                                         | LEE Du Koweit (M.E.C.L.)                        |              |
|                                         | - Kuala Lumpur                                  |              |
| Si vous êtes professeur et po           | LFE De Kuala Lumpur (M.E.C.L.)                  | s connecter. |
| Connaissez-vous le cou                  | Kuujjuaq<br>(DN) Comission Cooleira Kativila    | ticle.       |
|                                         | (DIV) Comission Scolaire Kativik                |              |
|                                         | CLG De La Foa                                   |              |
| S'inscrire - Co                         | La Haye                                         |              |
|                                         | LFE Vincent Van-Gogh (M,E,C,L)                  |              |
|                                         | La Louviere<br>ESC Athénée Roval De La Louvière |              |
|                                         | La Marsa                                        |              |
|                                         | LFE Gustave Flaubert (C.L.)                     |              |
|                                         | La Paz                                          |              |
|                                         | LFE Franco-Bolivien Alcide D'Orbigny            |              |

6°) sélectionner LFE de Kuala Lumpur

| Labomep<br>Un laboratoire pour les TICE Sésamath                                                                                                    |          |
|----------------------------------------------------------------------------------------------------|----------|
| Département Sans Objet<br>Établissement LFE De Kuala Lumpur (M.E.C.L.)                                                                                                    |          |
| <br>Changer de département Se connecter   Si vous êtes professeur et possédez un compte Sésamath, cliquez ici pour vous connecter.<br>Connaissez-vous le coût de LaboMEP ? Si cela vous intéresse, lisez cet article. | <u> </u> |
| S'inscrire - Connexion professeur - Documentation de LaboMEP                                                                                                    |          |

7°) Entrer votre nom d'utilisateur et votre mot de passe.

Vous pouvez vous connecter !!!!